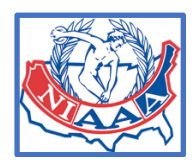

HOW TO ORDER YOUR ONLINE CLASSES

1. <u>Sign into</u> the NIAAA site (you need to be a member to do so)

|                                                                                                    | 😭 Home        | 🛗 Events | 😾 Classroom      | A Directory    |         | loseph Thomson<br>Retired |
|----------------------------------------------------------------------------------------------------|---------------|----------|------------------|----------------|---------|---------------------------|
| Joseph Thomson [CAA] CMAA                                                                                                    |               |          | & Memt           | pership Card   |         | Edit                      |
| 🖾 jthomson@eta356.com · 📞 302-362-2077                                                                                                    |               |          |                  |                |         |                           |
| LTCS TAKEN (23): LTC 501 LTC 502 LTC 506 LTC 511 LTC 601 LTC 608 LTC 610 LTC 612 LTC<br>LTC 710-A LTC 716 LTC 721 LTC 726 LTC 790 LTC 799 | E 614 LTC 618 | LTC 626  | TC 630 LTC 640 L | TC 703 LTC 705 | LTC 706 | LTC 707                   |

## 2. go to the Classroom Tab and Enter the Classroom

| <b>*</b>                                                                                                    | A Home 🛗 Events 🗲 🕻            | Classroom               | Joseph Thomson<br>Retired |
|----------------------------------------------------------------------------------------------------|--------------------------------|-------------------------|---------------------------|
| Joseph Thomson CAA CMAA                                                                                                    | 2                              | & Membership Card       | Edit                      |
| 🖾 jthomson@eta356.com · 📞 302-362-2077                                                                                                  |                                |                         |                           |
| LTC STAKEN (23): LTC 501 LTC 502 LTC 506 LTC 511 LTC 601 LTC 608 LTC 610 LTC 612 L<br>LTC 710-A LTC 716 LTC 721 LTC 726 LTC 790 LTC 799 | TC 614 LTC 618 LTC 626 LTC 630 | LTC 640 LTC 703 LTC 705 | LTC 706 LTC 707           |

## 3. Once in the Classroom REGISTER for the Online Class you would like to take then

## go to Checkout

| ×                                                                                                    | 秴 Home       | 🛗 Events       | - Classroom           | A Directory            | \$ª <b>«</b> | Joseph Thomson<br>Retired |
|----------------------------------------------------------------------------------------------------|--------------|----------------|-----------------------|------------------------|--------------|---------------------------|
| Online Events (11)                                                                                                    |              |                |                       |                        | $\checkmark$ |                           |
| Online Events (14 Records)                                                                                                    |              |                |                       |                        | -            |                           |
| SEARCHABLE LISTING OF ALL ONLINE EVENTS.                                                                                                    |              |                |                       |                        |              |                           |
| Q - By name                                                                                                    |              |                |                       | 1                      |              |                           |
| Name                                                                                                    |              | Eve<br>Loc     | ent Dates &<br>cation | Registration<br>Period |              | Register                  |
| CAA Practice Test                                                                                                    |              | Or<br>C        | nline Course          | Open                   |              | Not Completed             |
| 2024 NIAAA Online Course - LTC 904: Guiding Foundations and Philosophies for Internati<br>Athletic Programs                                     | ional Schoo  | ol<br>Or       | line Course           | Open                   |              | <b>≗</b> ∔ Register       |
|                                                                                                    |              |                |                       |                        |              | <b>V</b>                  |
| 2024 NIAAA Online Course - LTC 903: Enhancing Organization Management and Effective<br>International School Athletic Programs<br>Info@niaaa.org | eness in     | Or             | line Course           | Open                   |              | <b>≗</b> ∔ Register       |
| 2024 NIAAA Online Course - LTC 902: Strategies for Organizational Management in Intern<br>Athletic Programs<br>⊠ info@niaaa.org                 | national Sch | nool<br>Or     | line Course           | Open                   |              | <b>≗</b> + Register       |
| https://niaaa.finalforms-amp.com/events?events.category_id_in=7%2C8                                                                             | Google C     | Chrome, (127.0 | 0.6533.88 (6533.88    | 3))                    |              |                           |
| August 13, 2024 at 12:07:49 PM                                                                                                    | macOS 1      | 4.5.0          |                       |                        |              |                           |
| Joe Thomson                                                                                                    |              |                |                       |                        |              |                           |

4. Checkout - select the DISCOUNT CODE button and apply the DAAD### code (### = course number, ex. LTC506). Once the code is applied you will see the balance due is \$0.00 <sup>(c)</sup> Hit Process Fees. You will be given a link to your course on your home page

|                                                                                      | 😚 Home          | 🛗 Events  | - Classroom | A Directory | Joseph Thomson Retired         |
|--------------------------------------------------------------------------------------|-----------------|-----------|-------------|-------------|--------------------------------|
| Checkout » Receipt<br>● Safe ✓ Easy ▲ Fast                                           |                 |           |             |             | 1                              |
| No Charge! Since your balance is \$0.00, please simply click Process Fees below to n | nark all fees a | s paid.   |             |             | 2                              |
| 1. Review Fees <b>3. enter cod</b>                                                   | de D            | AAI       | D###        | + Other Mer | mber's Fees + Discount Code    |
| Fee Description #### = CO                                                            | urse            | e nu      | mber        | •           | Amount                         |
| 2024 NIAAA Online Course - LTC 506: Legal Issues II (Title IX & Sexual Harass        | ment) Registr   | ation Fee | e but       | 4<br>ton    | \$0.00<br>Total: <b>\$0.00</b> |

6. You are ready to take the course - hit the link to access!

| Joseph Thomson CAA CMAA                                                                                                    | 💄 Memb  |
|----------------------------------------------------------------------------------------------------|---------|
| 🖾 jthomson@eta356.com 🕓 302-362-2077                                                                                                    |         |
| LTCS TAKEN (23): LTC 501 LTC 502 LTC 506 LTC 511 LTC 601 LTC 608 LTC 610 LTC 612 LTC 614 LTC 618 LTC 626 LTC 630<br>LTC 710-A LTC 716 LTC 721 LTC 726 LTC 790 LTC 799 | LTC 640 |
| NIAAA Membership: 0 845                                                                                                    |         |
| NIAAA ID: 27610870                                                                                                    |         |
|                                                                                                    |         |
| 2024 NIAAA Online Course - LTC 504: Legal Issues I (Liability for Sports Injuries & Risk Management) Registration: 🗹 Access                                           |         |
|                                                                                                    |         |